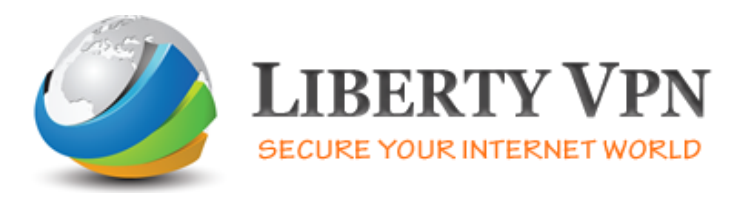

## **OpenVPN Setup Guide for iPad/iPhone**

**1.** Go to 'App Store' search for 'OpenVPN' and 'Install' (it is free).

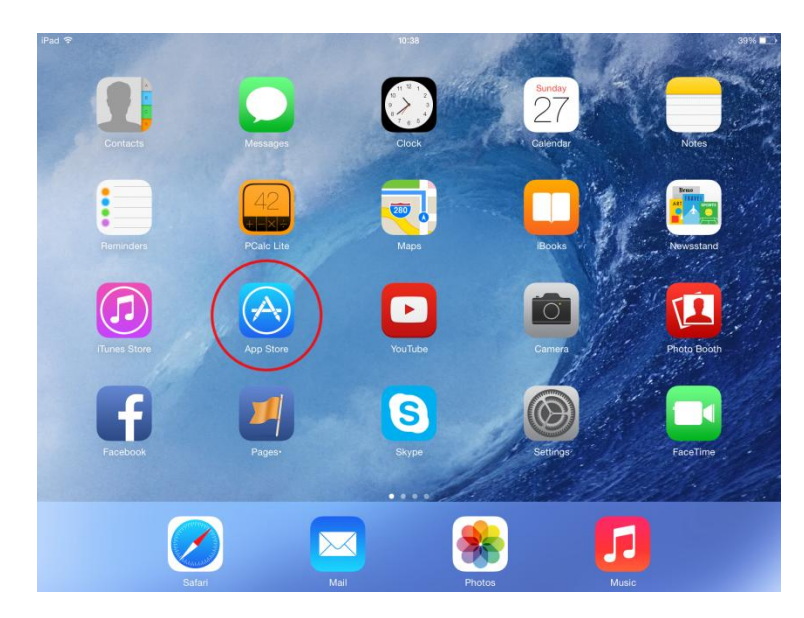

2. Run 'OpenVPN'

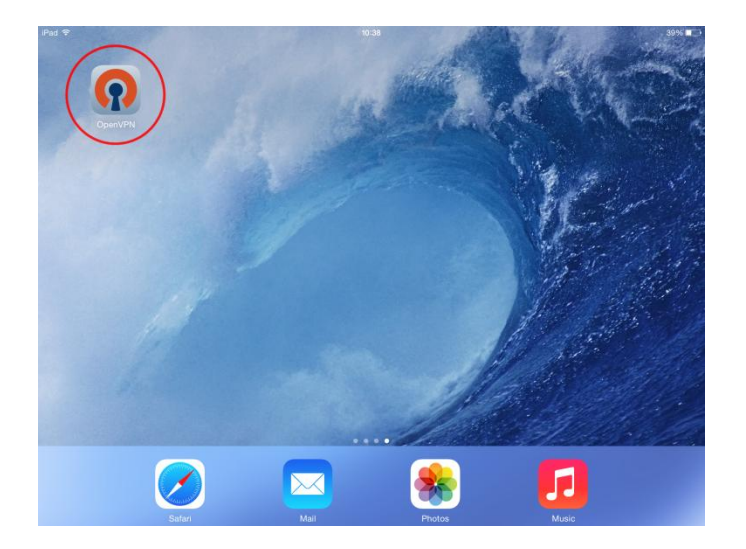

**3.** Where it says 'If you are importing a profile from an OpenVPN Access server, log into......' type <u>http://www.clientconfig.com</u> and press 'Go'.

| iPad ᅙ      | 10:15                                                                                                    | 72% 🔳        |          |
|-------------|----------------------------------------------------------------------------------------------------|--------------|----------|
| About       | OpenVPN                                                                                                    | × Help       |          |
| WELCON      | IE TO OPENVPN                                                                                                    |              |          |
| Open∖       | (PN requires a profile (.ovpn file) to connect to a server. Please use one of the following apps to import a pro                                    | ofile:       |          |
| 0           | Import your Private Tunnel profile. Go                                                                                                    |              |          |
| <b>(?</b> ) | If you are importing a profile from an OpenVPN Access Server, log into the server using Safari and click on locked" or "autologin" profile.         | "user-       |          |
|             | Enter Access Server hostname Go                                                                                                    |              |          |
|             | Using iTunes Sync, select your device, go to OpenVPN under the "apps" tab, and drop your .ovpn and relacert/key files into the file sharing window. | ited         |          |
| $\times$    | If you receive the profile as a .ovpn attachment in the Mail app, you can open it in OpenVPN (Note: this me is less secure).                        | thod         |          |
| ?           | More Help                                                                                                    | >            |          |
| MORE F      | ROM OPENVPN TECHNOLOGIES                                                                                                    |              |          |
| P           | privatetunnel.com Your Secure and Private Path to the Internet                                                                                      | >            |          |
| P           | OpenVPN Access Server VPN Solution for your Business                                                                                                | >            |          |
| iPad ᅙ      | 10:16                                                                                                    |              | 72% 🔳    |
| About       | OpenVPN                                                                                                    |              | × Help   |
| WELCO       | ME TO OPENVPN                                                                                                    |              |          |
| Open        | VPN requires a profile (.ovpn file) to connect to a server. Please use one of the following apps to                                                 | o import a p | rofile:  |
| Ø           | Import your Private Tunnel profile.                                                                                                    | Go           |          |
| <b>?</b>    | If you are importing a profile from an OpenVPN Access Server, log into the server using Safari locked" or "autologin" profile.                      | and click o  | n "user- |
|             | http://www.clientconfig.com                                                                                                    | 8 Go         | >        |

4. Enter your VPN username and password and press 'Go'.

| iPad 🗢                                   | 10:16            | 72% 🔳   |
|------------------------------------------|------------------|---------|
| $\langle \rangle$ $\hat{\Box}$           | clientconfig.com | c 🔲 🛆 + |
| DWmail - Login Bluesnap Users Login Goog | e AdWords Who Is |         |
| 8                                        | OpenVPN Connect  |         |
|                                          |                  |         |
|                                          |                  |         |
|                                          |                  |         |
|                                          |                  |         |
|                                          | Harrison         |         |
|                                          | Username         |         |
|                                          |                  |         |
|                                          | Password         |         |
|                                          |                  |         |
|                                          |                  |         |
|                                          | Login 🔽 🛛 Go     |         |
|                                          |                  |         |
|                                          |                  |         |
|                                          |                  |         |
|                                          |                  |         |
|                                          |                  |         |
|                                          |                  |         |
|                                          |                  |         |
|                                          |                  |         |
|                                          |                  |         |

5. Now press on the last link 'Yourself (user-locked profile).

| iPad 🗢                  | 10:16                                                                                                    |   | 72% 🔳        |
|-------------------------|----------------------------------------------------------------------------------------------------|---|--------------|
| < > 🗅                   | ■ clientconfig.com                                                                                                    | C | $\bigcirc$ + |
| DWmail - Login Bluesnap | Users Login Google AdWords Who Is                                                                                                    |   |              |
| $\otimes$               | OpenVPN Connect                                                                                                    |   |              |
|                         | <b>⑦PENVPN</b> <sup>™</sup>                                                                                                    |   |              |
|                         | Logout                                                                                                    |   |              |
|                         | To download OpenVPN Connect for installation on<br>another computer, please choose a platform below:<br>• OpenVPN Connect for Windows<br>• OpenVPN Connect for Mac OS X<br>• OpenVPN for Linux |   |              |
|                         | If required, connection settings (profiles) can be downloaded for:                                                                                                    |   |              |
|                         | Anyope at this server (server-locked profile) Yourself (user-locked profile)                                                                                                    |   |              |
|                         |                                                                                                    |   |              |

6. Now press on 'Open in "OpenVPN".

| iPad 🗢         |          |                            |                 | 10:16                                       |   | 72% 💶 )              |
|----------------|----------|----------------------------|-----------------|---------------------------------------------|---|----------------------|
| < >            | Û        |                            | ≜ c             | lientconfig.com                             | C | $\square \bigcirc +$ |
| DWmail - Login | Bluesnap | Users Login Google AdWords | Who Is          |                                             |   |                      |
| $\otimes$      |          | www.clientconfig.          | com/config/THZv | wbkVy/X19OT05FX18=/hpJgK2RwPrK1/client.ovpn |   |                      |
|                |          |                            | Open in         | Client.ovpn<br>10 KB                        |   |                      |

**7.** You will see in the middle of the page that there is a 'New Profile Available', press on the green 'Plus' symbol on the right.

| iPad ᅙ     |                                | our Private Tunnel profile. 10:16                                                                                                  |               | 72% 🔳 )   |  |
|------------|--------------------------------|----------------------------------------------------------------------------------------------------|---------------|-----------|--|
| About      |                                | OpenVPN                                                                                                    |               | × Help    |  |
| $\bigcirc$ | lf you are<br>locked" o        | If you are importing a profile from an OpenVPN Access Server, log into the server using Safari and locked" or "autologin" profile. |               |           |  |
|            |                                | http://www.clientconfig.com                                                                                                    | Go            |           |  |
| 7          | Using iTu<br>cert/key f        | ines Sync, select your device, go to OpenVPN under the "apps" tab, and drop your .ov<br>files into the file sharing window.        | on and relate | d         |  |
| $\times$   | If you rec<br>is less se       | eive the profile as a .ovpn attachment in the Mail app, you can open it in OpenVPN (No<br>cure).                                   | te: this meth | od        |  |
| 2          | More Hel                       | lp                                                                                                    |               | >         |  |
| NEW PR     | OFILES ARE                     | AVAILABLE                                                                                                    |               |           |  |
|            | 1 new Ope                      | enVPN profile is available for import.                                                                                             |               | 2         |  |
| S s        | <b>@wwv</b><br>itandard profil | w.clientconfig.com                                                                                                    |               | $\otimes$ |  |
| MORE F     | ROM OPENV                      | 'PN TECHNOLOGIES                                                                                                    |               |           |  |
| P          | privatet                       | unnel.com Your Secure and Private Path to the Internet                                                                             |               | >         |  |
| R          | OpenVP                         | PN Access Server VPN Solution for your Business                                                                                    |               | >         |  |
| OpenVPI    | N is a register                | red trademark of OpenVPN Technologies, Inc.                                                                                        |               |           |  |

**8.** Enter your VPN username (User ID) and password and press 'Return' (on the keyboard).

| iPad ᅙ                                                         | 10:17                                             | 72% 🔳 |  |  |
|----------------------------------------------------------------|---------------------------------------------------|-------|--|--|
| About                                                          | OpenVPN                                           | Help  |  |  |
| OpenVF                                                         | PN Connect                                        |       |  |  |
| Profile                                                        | @www.clientconfig.com Standard profile            | >     |  |  |
| User ID                                                        | 2                                                 |       |  |  |
| Password                                                       | Save                                              |       |  |  |
| Status                                                         | Disconnected                                      | >     |  |  |
| Connection                                                     |                                                   |       |  |  |
| MORE FROM OP                                                   | ENVPN TECHNOLOGIES                                |       |  |  |
| privatetunnel.com Your Secure and Private Path to the Internet |                                                   |       |  |  |
| Oper                                                           | NVPN Access Server VPN Solution for your Business | >     |  |  |
| OpenVPN is a reg                                               | istered trademark of OpenVPN Technologies, Inc.   |       |  |  |
|                                                                |                                                   |       |  |  |

**9.** If you are asked for permission of access then press 'Yes' is not then you are connected. Type your VPN username and password and click 'OK'. You are now connected!

| iPad 🗢 🕅     |                              |                         | 10:17                  |     | 72% 🔳 |
|--------------|------------------------------|-------------------------|------------------------|-----|-------|
| About        |                              |                         | OpenVPN                |     | Help  |
| ၇ Oper       | VPN Connect                  |                         |                        |     |       |
| Profile      | www.<br>Standard profil      | .clientconfig.com<br>e  |                        |     |       |
| Status       | Connected                    |                         |                        |     | >     |
| Connectio    | on 🌔                         |                         |                        |     |       |
| CONNECTIO    | N DETAILS                    |                         |                        |     |       |
| Duration     | 0:00:13 L                    | ast packet received     | d 4 seconds ago        |     |       |
| Bytes In     | 10.94 KB                     | Bytes Out               | 9.41 KB                | +   |       |
| MORE FROM    | OPENVPN TECHNOLOGIE          | S                       |                        |     |       |
| ₽ ₽          | rivatetunnel.com Yo          | our Secure and Priv     | ate Path to the Interr | net | >     |
| <b>റ</b> o   | penVPN Access Serve          | er VPN Solution f       | or your Business       |     | >     |
| OpenVPN is a | a registered trademark of Op | enVPN Technologies, Ind | с.                     |     |       |

**10.** To disconnect (or connect) slide the 'on/off' dial next to 'Connection' to the left (or right).

| iPad ᅙ           | 10:17                                                      | 72% 💶 ) |
|------------------|------------------------------------------------------------|---------|
| About            | OpenVPN                                                    | Help    |
| ၇ OpenVF         | PN Connect                                                 |         |
| Profile          | @www.clientconfig.com<br>Standard profile                  | >       |
| User ID          |                                                            |         |
| Password         | Save Save                                                  |         |
| Status           | Disconnected                                               | >       |
| Connection       | $\bigcirc$                                                 |         |
| MORE FROM OP     | ENVPN TECHNOLOGIES                                         |         |
| priva            | atetunnel.com Your Secure and Private Path to the Internet | >       |
| Ope              | nVPN Access Server VPN Solution for your Business          | >       |
| OpenVPN is a reg | jistered trademark of OpenVPN Technologies, Inc.           |         |
|                  |                                                            |         |
|                  |                                                            |         |
|                  |                                                            |         |
|                  |                                                            |         |
|                  |                                                            |         |
|                  |                                                            |         |